Connect with Innovation™

Repeating Using a WNR2000 and a WN802Tv1

Sometimes the wireless range of a router is not strong enough to reach all rooms in a house.

Scenario 1 WNR2000 Broadcasting Wirelessly

In the below diagram the wireless range of the WNR2000 does not reach all rooms of the house.

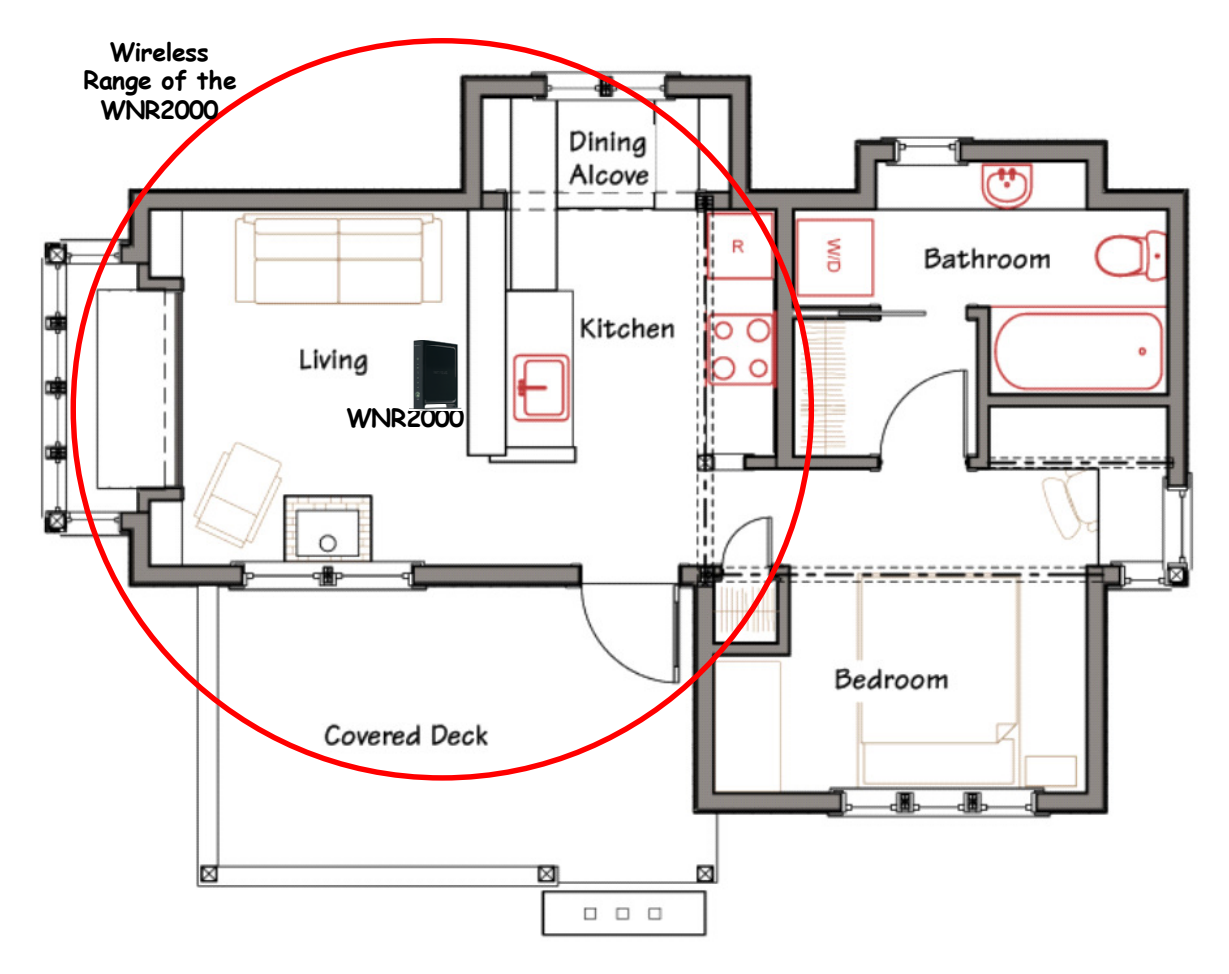

### NETGEAR<sup>®</sup> Connect with Innovation<sup>™</sup>

Scenario 2 WNR2000 & WN802Tv1 Broadcasting Wirelessly

In the below diagram the wireless range of the WNR2000 is extended by adding a WN802T to the network. Now the entire house is covered by the wireless signal of the WNR2000 by using the WN802Tv1 to repeat the signal of the WNR2000.

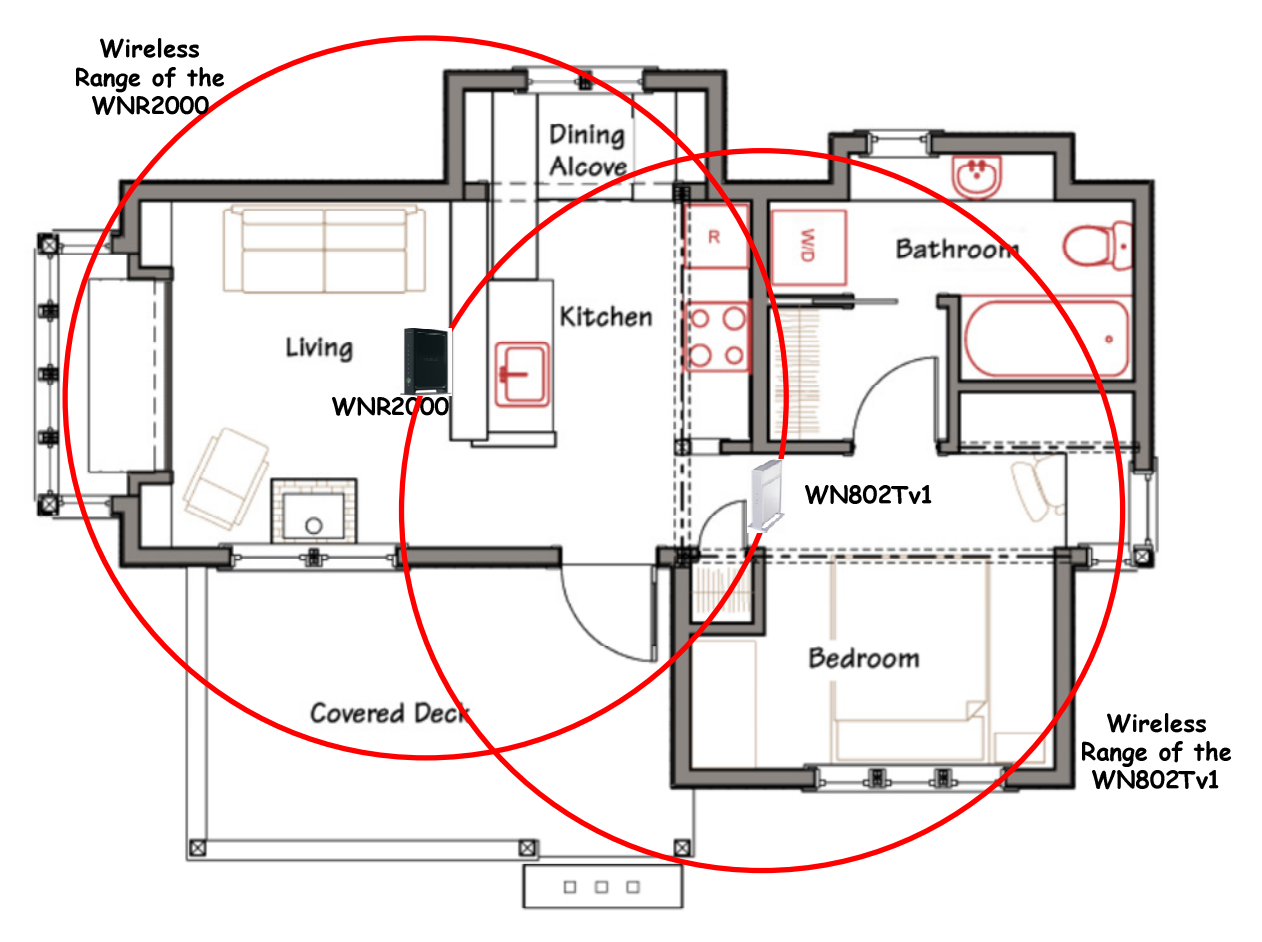

Connect with Innovation™

WNR2000 Configuration

**Step 1 - Router Status** 

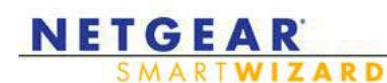

• Wireless-N Router model WNR2000

Select Router Status.

Please ensure that you are using firmware version 1.2.3.7 or later.

Please note the LAN IP Address of the WNR2000 for the WN802T configuration. (See Step 5).

Disregard NA at the end of the firmware version if you are outside of America.

| Hardware Version        | JAN ID 2000       |
|-------------------------|-------------------|
| Fianti Given a version  | 1/1 2 2 7514      |
| Cill Language Version   | V1.2.3.714R       |
|                         | V1.1.5.9          |
| Internet Port           |                   |
| MAC Address             | 00:1E:2A:E0:04:2D |
| IP Address              | 0.0.0.0           |
| DHCP                    | DHCPClient        |
| IP Subnet Mask          | 0.0.0.0           |
| Domain Name Server      | 0.0.0.0           |
|                         |                   |
| LAN Port                |                   |
| MAC Address             |                   |
| IP Address              | 192.168.1.1       |
| DHCP<br>ID Suburt Maria | Un                |
| IP Subnet Mask          | 255.255.255.0     |
| Wireless Port           |                   |
| Name (SSID)             | NETGEAR           |
| Region                  | United States     |
| Channel                 | Auto(3)           |
| Mode                    | Up to 145 Mbps    |
| Wireless AP             | On                |
| Broadcast Name          | On                |
| Wi-Fi Protected Setup   | Configured        |

This firmware can be found at the following link - http://kb.netgear.com/app/answers/detail/a id/11895

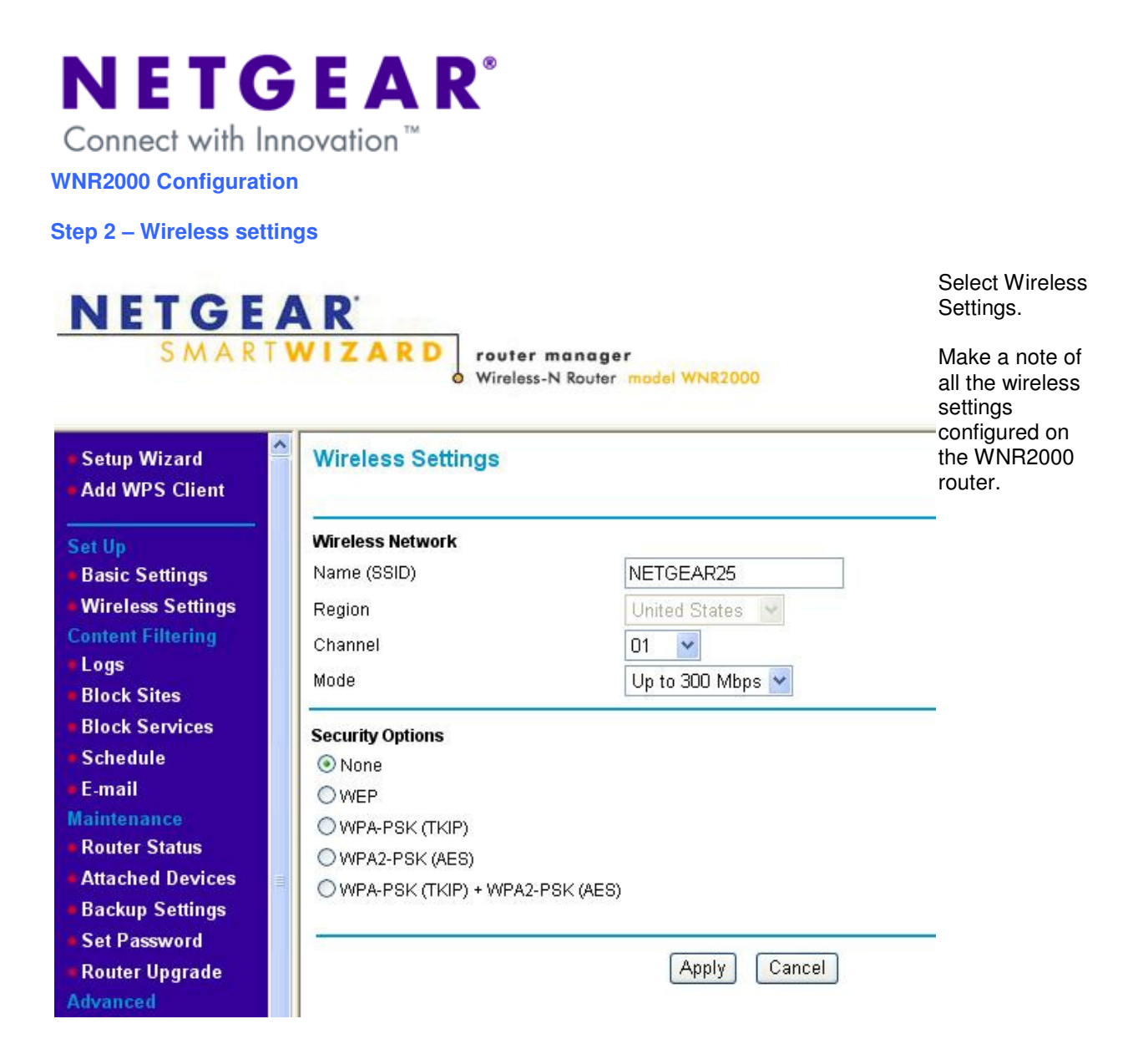

All the wireless setting configured on the router must match the WN802Tv1 access point exactly.

Wireless SSID – NETGEAR25

Operating Mode - 11b/gNext

Channel Frequency - 1

Connect with Innovation™

#### WNR2000 Configuration

#### Step 3 – Wireless Repeating

| NETGE/                                                                                                    | VIZARD<br>Wireless-N Router model WNR2000                                                                                                    |                   | Select<br>Wireless<br>repeating<br>Function.                             |
|----------------------------------------------------------------------------------------------------|----------------------------------------------------------------------------------------------------|-------------------|--------------------------------------------------------------------------|
| Setup Wizard     Add WPS Client                                                                                                    | Wireless Repeating Function                                                                                                    |                   | Check the<br>Enable                                                      |
| Set Up<br>Basic Settings<br>Wireless Settings                                                                                               | Enable Wireless Repeating Function Wireless MAC of this router 00:1E:2A:E0:04:2C Wireless Repeater                                                     |                   | Wireless<br>Repeating<br>Function.                                       |
| Content Filtering<br>Logs<br>Block Sites<br>Block Services                                                                                  | Repeater IP Address 192 . 16<br>Disable Wireless Client Association<br>Base Station MAC Address                                                        | 8                 | Select<br>Wireless Base<br>Station.                                      |
| <ul> <li>Schedule</li> <li>E-mail</li> <li>Maintenance</li> <li>Router Status</li> <li>Attached Devices</li> <li>Backup Settings</li> </ul> | Wireless Base Station       Disable Wireless Client Association       Repeater MAC Address 1       Repeater MAC Address 2       Repeater MAC Address 3 | 00:18:4d:23:c6:fb | Repeater MAC<br>address –<br>Enter the MAC<br>address of the<br>WN802Tv1 |
| Set Password     Router Upgrade     Advanced     Wireless Settings     Wireless Repeating     Function                                      | Repeater MAC Address 4                                                                                                    |                   | (can be found<br>on the back<br>panel of the<br>WN802Tv1).               |

Connect with Innovation™

WN802Tv1 Configuration

**Step 4 – General Settings** 

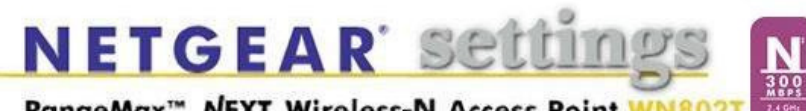

RangeMax<sup>™</sup> NEXT Wireless-N Access Point WN802

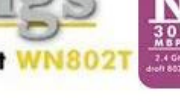

Select General.

Please ensure that you are firmware n 1.3.18 er.

gard NA end of mware n if you utside of ca.

| General                    | General                      |                        |
|----------------------------|------------------------------|------------------------|
| Setup                      |                              |                        |
| Basic Settings             | Access Point Information     |                        |
| wireless Settings          | Access Point Name            | netgear23C6FB          |
| So curity                  | MAC Address                  | 00:18:4D:23:C6:FB      |
|                            | Country / Region             | United States          |
| WEP/WPA Settings           | Firmware Version             | 1.3.18NA               |
| Radius Server<br>Settings  | Access Point Mode            | ON                     |
| Access Control             | Current IP Settings          |                        |
|                            | IP Address                   | 192.168.1.233          |
| lanagement                 | Subnet Mask                  | 255.255.255.0          |
| Change Password            | Default Gateway              | 192.168.1.1            |
| Upgrade Firmware           | LAN MAC Address              | 00:18:4D:23:C6:FB      |
| Backup/Restore<br>Settings | DHCP Client                  | Disable                |
| Reboot AP                  | Current Wireless Settings    |                        |
|                            | Operating Mode               | 11b/g/Next (20/40 MHz) |
| nformation                 | Wireless Network Name (SSID) | NETGEAR                |
| Available Wireless         | Channel / Frequency          | 1/2.412GHz             |
| Station List               | WEP / WPA                    | Disable                |
| Statistics                 | 1                            |                        |

This firmware can be found at the following link - http://kb.netgear.com/app/answers/detail/a id/2722

Connect with Innovation™

WN802Tv1 Configuration

#### **Step 5 - Router Status**

| NETGEAR' Settings<br>RangeMax <sup>™</sup> NEXT Wireless-N Access Point WN802T |                      |                              |   |  |
|--------------------------------------------------------------------------------|----------------------|------------------------------|---|--|
| General                                                                        | Basic Settings       |                              | - |  |
| Setup                                                                          |                      |                              |   |  |
| Basic Settings<br>Wireless Settings                                            | Access Point Name    | netgear23C6FB                |   |  |
| Security                                                                       | IP Address           |                              |   |  |
| WEP/WPA Settings                                                               | DHCP Client          | 🔘 Enable 🛛 💿 Disable         |   |  |
| Radius Server<br>Settings                                                      | IP Address           | 192 . 168 . 1 . 233          |   |  |
| Access Control                                                                 | IP Subnet Mask       | 255 . 255 . 255 . 0          |   |  |
| Management                                                                     | Default Gateway      | 192 . 168 . 1 . 1            |   |  |
| Change Password                                                                | Primary DNS Server   | 192 . 168 . 1 . 1            |   |  |
| Upgrade Firmware                                                               | Secondary DNS Server | 4 . 2 . 2 . 2                |   |  |
| Backup/Restore<br>Settings                                                     | Time Zone            |                              |   |  |
| Reboot AP                                                                      |                      |                              |   |  |
| nformation<br>Available Wireless                                               | Current Time         | Friday, 28 Aug 2009 13:02:40 | _ |  |
| Station List<br>Statistics                                                     |                      | Apply Cancel                 |   |  |

#### **IP Address**

DHCP Client - Disable

IP address - 192.168.1.233

IP Subnet Mask - 255.255.255.0

Default Gateway - 192.168.1.1 (LAN IP Address of the WNR2000 - please see Step 1)

Primary DNS Server - 192.168.1.1 (LAN IP Address of the WNR2000)

Secondary DNS Server - 4.2.2.2

Connect with Innovation™

#### WN802Tv1 Configuration

**Step 6 – Wireless Settings** 

| NETG                                                                                                    | EAR' settings                                                                                                    | N                                                                                   | Select Wireless<br>Settings.                                              |
|----------------------------------------------------------------------------------------------------|----------------------------------------------------------------------------------------------------|-------------------------------------------------------------------------------------|---------------------------------------------------------------------------|
| RangeMax <sup>™</sup> NE<br>General                                                                                                    | Wireless Settings                                                                                                    | 27 2.000<br>avr #2011                                                               | Please ensure that<br>the details match<br>the settings<br>entered on the |
| <ul> <li>Basic Settings</li> <li>Wireless Settings</li> </ul>                                                                                                    | Country / Region                                                                                                    | United States                                                                       | — WNR2000.                                                                |
| Security<br>WEP/WPA Settings<br>Radius Server<br>Settings<br>Access Control<br>Management<br>Change Password<br>Upgrade Firmware<br>Backup/Restore<br>Settings<br>Reboot AP | Wireless LAN<br>Wireless Network Name (SSID)<br>Broadcast Wireless Network Name (SSID)<br>Operating Mode<br>Channel / Frequency | Turn Radio On NETGEAR25  Enable SSID Broadcast 11b/g/Next (20/40 MHz) 01 / 2.412GHz |                                                                           |

The Wireless Settings of the WN802Tv1 must match the WNR 2000 exactly (Please see step 2 above.)

Wireless SSID – NETGEAR25

Operating Mode - 11b/gNext

Channel Frequency - 1

Connect with Innovation™

WN802Tv1 Configuration

#### Step 7 – Wireless Repeating/Bridging

| NETG                                                          | EAR' sett                    | ings N                        |        | Select Wireless<br>Bridging. |
|---------------------------------------------------------------|------------------------------|-------------------------------|--------|------------------------------|
| RangeMax™ NE                                                  | EXT Wireless-N Access        | Point WN802T                  |        | Select<br>Repeater with      |
| General                                                       | Advanced Wireless Brid       | ging Settings                 |        | Wireless Client              |
| Setup                                                         | -                            |                               |        | Association.                 |
| <ul> <li>Basic Settings</li> <li>Wireless Settings</li> </ul> | Access Point Mode            |                               |        | Enter the MAC                |
| Security                                                      | 🔘 Wireless Multi-Point Bridg | jing                          |        | address of the               |
| WEP/WPA Settings                                              | Enable Wireless Client       | Association                   |        | WNR2000 and                  |
| <ul> <li>Radius Server</li> <li>Settings</li> </ul>           | Remote MAC Address           | click the Add                 |        |                              |
| Access Control                                                | Repeater with Wireless C     | lient Association             |        | button.                      |
| Management                                                    | Remote MAC Address           | s 00 - 1e - 2a - e0 - 04 - 2d | Add    |                              |
| Change Password                                               |                              |                               |        | The MAC                      |
| Upgrade Firmware                                              | Remote Access Point          | MAC address                   |        | address should               |
| Backup/Restore                                                | 1                            | 00:1e:2a:e0:04:2c             | Delete | then appear in               |
| Settings                                                      | 2                            |                               | Delete | the list below.              |
| Reboot AP                                                     | 3                            |                               | Delete |                              |
| Information                                                   | 4                            |                               | Delete |                              |
| Available Wireless<br>Station List                            | 5                            |                               | Delete |                              |
| Statistics                                                    | 6                            |                               | Delete |                              |
| Advanced                                                      |                              |                               |        |                              |
| <ul> <li>Wireless Settings</li> </ul>                         |                              | Apply Cancel                  |        |                              |
| Wireless Bridging                                             |                              |                               |        |                              |

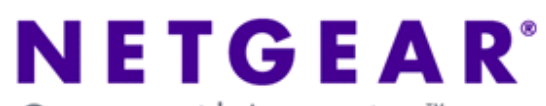

Connect with Innovation™

**Test the Bridge** 

WN2000

Step 8 – WNR2000 Attached Devices

| SMART                                                    | A R<br>WIZ       | ARD<br>vouter man<br>Wireless-N Ro | ager<br>outer model WNR2000 |                     | Lo<br>th<br>ar<br>A' |
|----------------------------------------------------------|------------------|------------------------------------|-----------------------------|---------------------|----------------------|
| <ul> <li>Setup Wizard</li> <li>Add WPS Client</li> </ul> | Attached Devices |                                    |                             | T                   |                      |
| Set Up                                                   | #                | IP Address                         | MAC Address                 | Device Name         | a                    |
| Basic Settings                                           | 1                | 192.168.1.250                      | 00:15:58:D1:1C:FA           | NETGEAR-EE81059     | VV                   |
| Wireless Settings                                        | 2                | 192.168.1.233                      | 00:18:4D:23:C6:FA           | <unknown></unknown> | SI                   |
| Content Filtering<br>= Logs<br>= Block Sites             |                  |                                    | Refresh                     |                     | w<br>ad              |

l og þa ck in to R2000 lect d 5.

١C of the Tv1 appear ΙĖ 5.